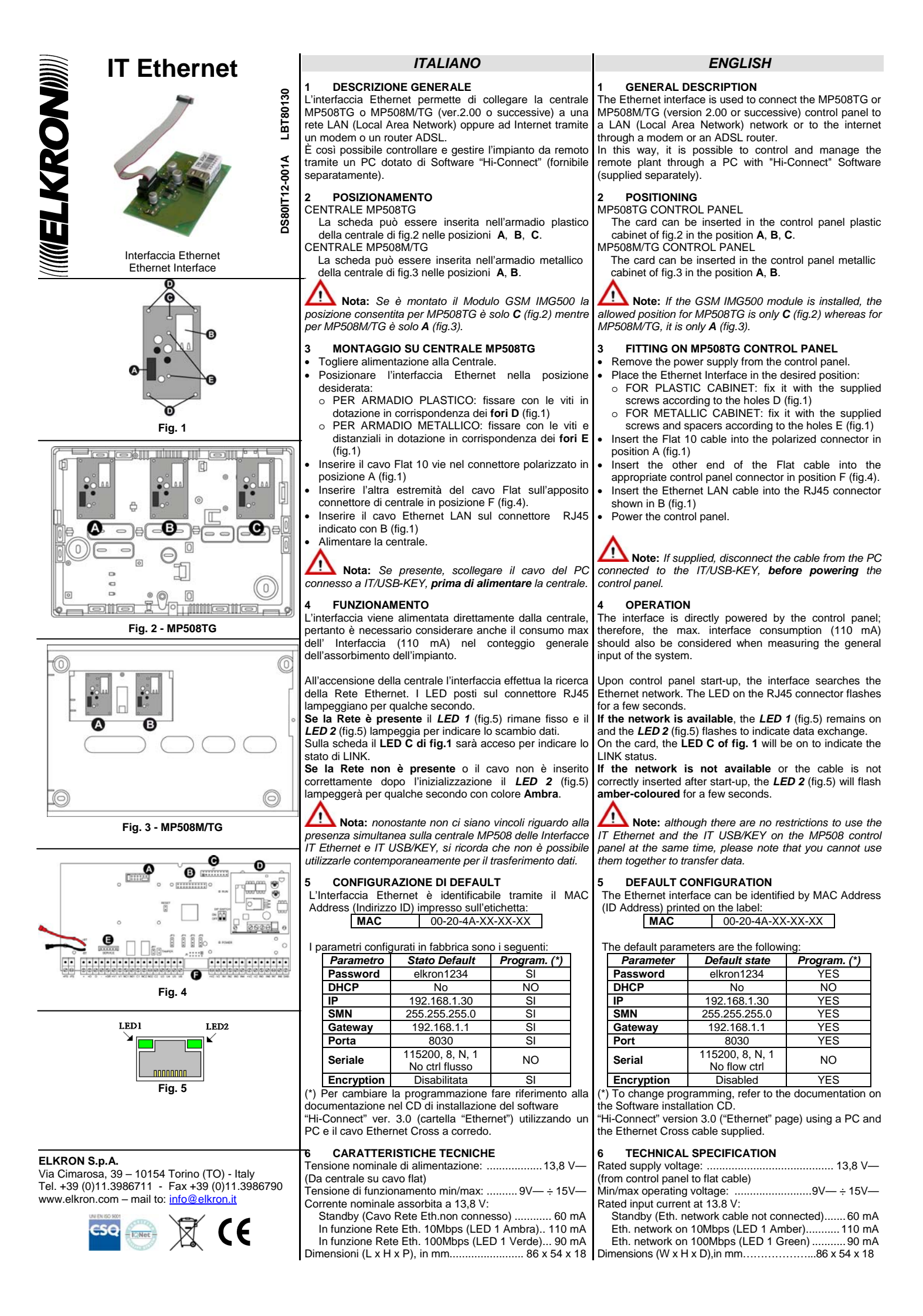

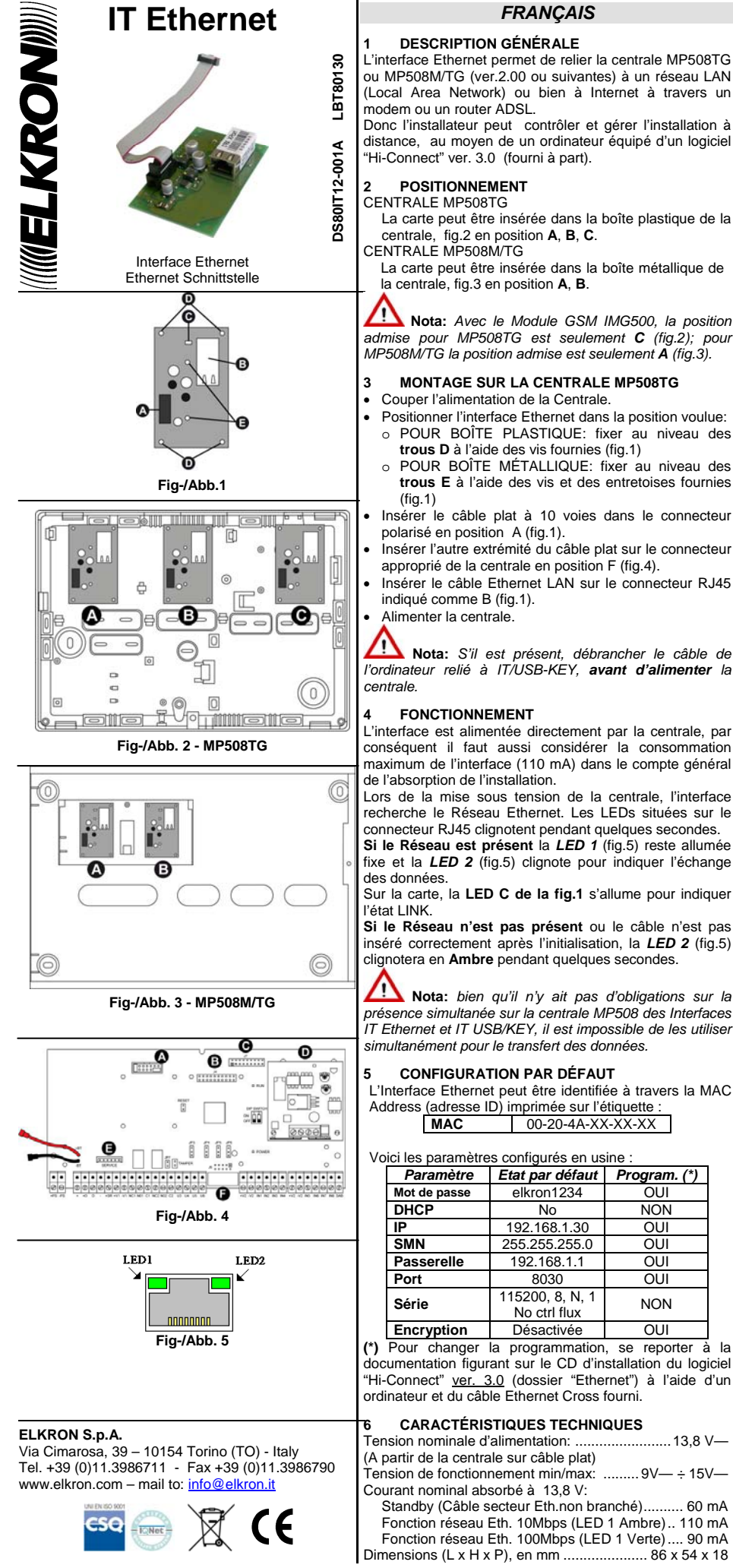

# FRANCAIS

Nota: Avec le Module GSM IMG500, la position

POUR BOÎTE PLASTIQUE: fixer au niveau des

POUR BOÎTE MÉTALLIQUE: fixer au niveau des

trous E à l'aide des vis et des entretoises fournies

Nota: S'il est présent, débrancher le câble de

MONTAGE SUR LA CENTRALE MP508TG

trous D à l'aide des vis fournies (fig.1)

**DESCRIPTION GÉNÉRALE** 

POSITIONNEMENT

(fig.1)

### DEUTSCH

### ÜBERSICHT

Die Ethernet Schnittstelle wird zur Verbindung der Zentrale MP508TG oder MP508M/TG (Version 2.00 oder höher) an ein LAN Netzwerk (Local Area Network) oder in das Internet über ein ADSL Router genutzt.

Über diesen Weg besteht dann die Möglichkeit die Zentrale mit einem PC und der Software "HI-CONNECT" (separat bestellen) zu warten und aus der Ferne zu verwalten

### POSITIONIERUNG ZENTRALE MP508TG

Die Platine kann im Gehäuse (Abb. 2)der Zentrale an folgenden Positionen befestigt werden: A, B, C.

ZENTRALE MP508M/TG Die Platine kann im Gehäuse (Abb. 3)der Zentrale an

folgenden Positionen befestigt werden: A, B.

Beachten: Ist in der Zentrale das GSM Modul IMG500 installiert, steht in der Zentrale MP508TG nur die Position C (Abb.2) und in der MP508M/TG die Position A (Abb. 3)zur Verfügung!

### **BEFESTIGUNG IN DER ZENTRALE MP508TG**

- 3 Alle Spannungsversorgungen (Netz und Batterie) ausschalten.
- Platzierung der Ethernet Schnittstelle an der gewünschten Position
  - Für PVC-Gehäuse: Die Schnittstelle mit den im Lieferumfang enthaltenen Schrauben entsprechend den Befestigungslöchern D (Abb. 1) montieren.
  - Für Metall-Gehäuse: Die Schnittstelle mit den im 0 Lieferumfang enthaltenen Schrauben entsprechend den Befestigungslöchern E (Abb. 1) montieren.
- Einstecken des Flachbandkabels in die vorgesehene Buchse (Position A; Abb. 1).
- Einstecken des anderen Endes des Kabels in die
- vorgesehene Buchse der Zentrale (Position F; Abb. 4).
- Anschluss des Netzwerkkabels über die RJ45 Steckbuchse (Position B: Abb. 1). •
- Spannungsversorgungen einschalten

Beachten: Beachten: Wenn vorgeschrieben, die Netzwerk-verbindung zum PC entfernen bevor die Spannungsversorgung eingeschaltet wird. 4

### OPERATION

Die Schnittstelle wird direkt durch die Zentrale versorgt, die Stromaufnahme beträgt 110mA. Diese muss bei der gesamten Leistungsaufnahme des Systems berücksichtigt werden.

Start der Zentrale, sucht die Schnittstelle Beim automatisch das Ethernet Netzwerk. Die LED an der RJ45 Steckbuchse blinkt für einige Sekunden.

Ist das Netzwerk verfügbar, bleibt die LED 1 (Abb. 5) an und die LED 2 (Abb. 5) blinkt bei der Datenübertragung. Auf der Schnittstelle, zeigt die LED C in der Abb. 1 den

Verbindungsstatus an. lst das Netzwerk

nicht verfügbar oder das Netzwerkkabel ist nach dem Start nicht korrekt verbunden, blinkt die LED 2 (Abb. 5) für einige Sekunden Gelb.

Beachten: Es gibt grundsätzlich keine Beschränkungen der Nutzung der Ethernet- und der IT/USB-Schnittstelle zur selben Zeit. Beachten Sie aber, dass keine Daten zur selben Zeit über die Schnittstellen übertragen werden können

### STANDARDKONFIGURATION 5

Di

Die Ethernet Schnittstelle wird durch die auf dem Etikett aufgedruckten MAC Adresse (ID Adresse) identifiziert: MAC 00-20-4A-XX-XX-XX

| е | e Standard Parameter: |                                    |              |  |  |  |  |
|---|-----------------------|------------------------------------|--------------|--|--|--|--|
|   | Parameter             | Standard                           | Program. (*) |  |  |  |  |
|   | Password              | elkron1234                         | JA           |  |  |  |  |
|   | DHCP                  | NEIN                               | NEIN         |  |  |  |  |
|   | IP                    | 192.168.1.30                       | JA           |  |  |  |  |
|   | SMN                   | 255.255.255.0                      | JA           |  |  |  |  |
|   | Gateway               | 192.168.1.1                        | JA           |  |  |  |  |
|   | Port                  | 8030                               | JA           |  |  |  |  |
|   | Serial                | 115200, 8, N, 1<br>Kein Datenfluss | NEIN         |  |  |  |  |
|   | Encryption            | Gesperrt                           | JA           |  |  |  |  |

(\*) Um die Programmierung zu ändern, bitte die Dokumentation auf der Installations-CD zu Rate ziehen. "Hi-Connect" Version 3.0 ("Ethernet" Seite) benötigt einen PC und das im Lieferumfang enthaltene Cross-Kabel.

## **TECHNISCHE EIGENSCHAFTEN**

..... 13,8 V— 

Leistungsaufnahme bei 13.8 V:

Standby (Netzwerkkabel nicht verbunden).......60 mA Eth. Netzwerk bei 10Mbps (LED 1 Gelb) ......... 110 mA Eth. Netzwerk bei 100Mbps (LED 1 Grün) .......90 mA

Lors de la mise sous tension de la centrale, l'interface recherche le Réseau Ethernet. Les LEDs situées sur le connecteur RJ45 clignotent pendant quelques secondes. Si le Réseau est présent la LED 1 (fig.5) reste allumée fixe et la LED 2 (fig.5) clignote pour indiquer l'échange

des données. Sur la carte, la LED C de la fig.1 s'allume pour indiquer l'état LINK.

Si le Réseau n'est pas présent ou le câble n'est pas inséré correctement après l'initialisation, la LED 2 (fig.5) clignotera en Ambre pendant quelques secondes.

🖌 Nota: bien qu'il n'y ait pas d'obligations sur la présence simultanée sur la centrale MP508 des Interfaces IT Ethernet et IT USB/KEY, il est impossible de les utiliser simultanément pour le transfert des données.

### **CONFIGURATION PAR DÉFAUT**

L'Interface Ethernet peut être identifiée à travers la MAC Address (adresse ID) imprimée sur l'étiquette

00-20-4A-XX-XX-XX MAC

| Voici les paramètre | es configurés en us | sine : |
|---------------------|---------------------|--------|
| Paramètre           | Etat par défaut     | Prog   |

| ÿ            |                                 |              |  |  |
|--------------|---------------------------------|--------------|--|--|
| Paramètre    | Etat par défaut                 | Program. (*) |  |  |
| Mot de passe | elkron1234                      | OUI          |  |  |
| DHCP         | No                              | NON          |  |  |
| IP           | 192.168.1.30                    | OUI          |  |  |
| SMN          | 255.255.255.0                   | OUI          |  |  |
| Passerelle   | 192.168.1.1                     | OUI          |  |  |
| Port         | 8030                            | OUI          |  |  |
| Série        | 115200, 8, N, 1<br>No ctrl flux | NON          |  |  |
| Encryption   | Désactivée                      | OUI          |  |  |

(\*) Pour changer la programmation, se reporter à la documentation figurant sur le CD d'installation du logiciel "Hi-Connect" ver. 3.0 (dossier "Ethernet") à l'aide d'un ordinateur et du câble Ethernet Cross fourni

### CARACTÉRISTIQUES TECHNIQUES

Tension nominale d'alimentation: ......13,8 V-(A partir de la centrale sur câble plat) Tension de fonctionnement min/max: ........9V-+15V-

Courant nominal absorbé à 13,8 V:

Standby (Câble secteur Eth.non branché)...... 60 mA Fonction réseau Eth. 10Mbps (LED 1 Ambre).. 110 mA Fonction réseau Eth. 100Mbps (LED 1 Verte) .... 90 mA

<u>\_</u>

FONCTIONNEMENT